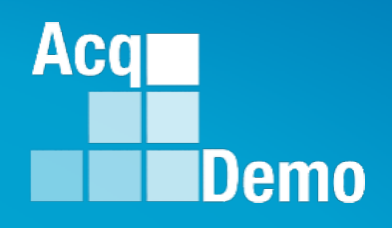

# CAS2Net and CCAS Open Forum Thursday 7 November 2024 1:00 PM Eastern Time

# **Topic: Initial and Final Uploads**

TEAMS Meeting Link Meeting ID: 231 024 528 524 Passcode: SMZdLr Meeting Call in Information +1 571-403-9146 Phone Conference ID: 989 870 18#

http:/acqdemo.hci.mil

### **Housekeeping Items**

- Presentations are sent in advance through the CAS2Net Pay Pool Notices
- Posted to What's New 2
- Available in User Notifications 3
- Enter your email address in chat 4. if you did not receive it

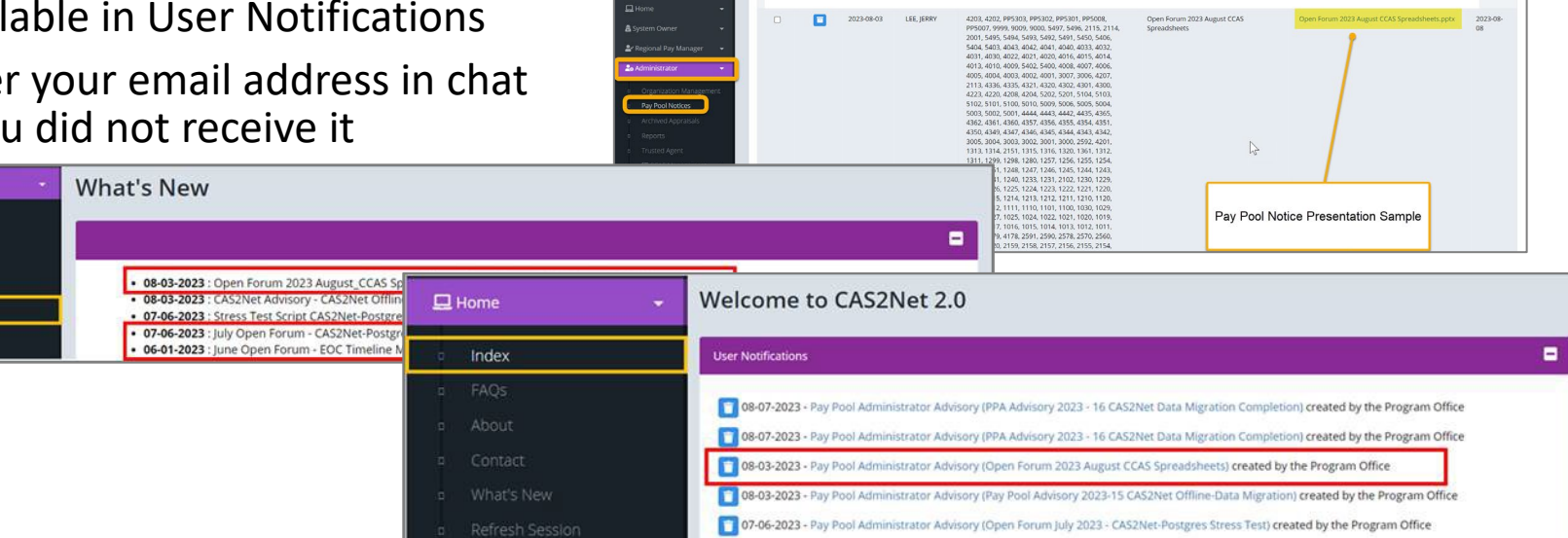

CAS2Net 2.0 Your Session will expire in 14:25 minutes

- 5. Please remember to "Mute" your phone to prevent any background noise and additional feedback.
- All Open Forum Sessions will be recorded 6.
- 7. Each recorded session will be posted to the AcqDemo website (including presentation slides) at https://acqdemo.hci.mil/training.html#cas2netOpenForums

Aca

C ERIN

### **Initial/Final Upload Dates**

- End of Cycle Timeline
- Subject to component/command suspense date but NLT 13 December 2024 (Friday) – Initial upload so AcqDemo Program Office can check parameters

| Component/Command Initial Upload |                   |  |  |  |  |  |  |  |  |  |  |
|----------------------------------|-------------------|--|--|--|--|--|--|--|--|--|--|
| DCMA (Initial Internal Upload)   | Friday 6 Dec 2024 |  |  |  |  |  |  |  |  |  |  |
| Department of Air Force          | Friday 6 Dec 2024 |  |  |  |  |  |  |  |  |  |  |

 Subject to component/command suspense date but NLT 8 Jan 2025 (Wednesday) – <u>Final</u> upload subject to approved GPI and locality rates

| Component/Command Final Upload |                    |  |  |  |  |  |  |  |  |  |
|--------------------------------|--------------------|--|--|--|--|--|--|--|--|--|
| Department of Air Force        | Friday 20 Dec 2024 |  |  |  |  |  |  |  |  |  |

Aca

# • Reminder(s):

–Review and correct issues in discrepancy reports – latest report posted 6 Nov 2024

–Review Post Cycle Activities in the User Profile – PPA\_Advisory\_2024 – 20

# -As of today:

- 343 pay pools
- Uploads (5 online; 5 macro-free; 124 macro-enabled)

Aca

### **Initial Upload**

• Parameter settings in the spreadsheet are consistent with AcqDemo, component, command, and pay pool policies and guidance.

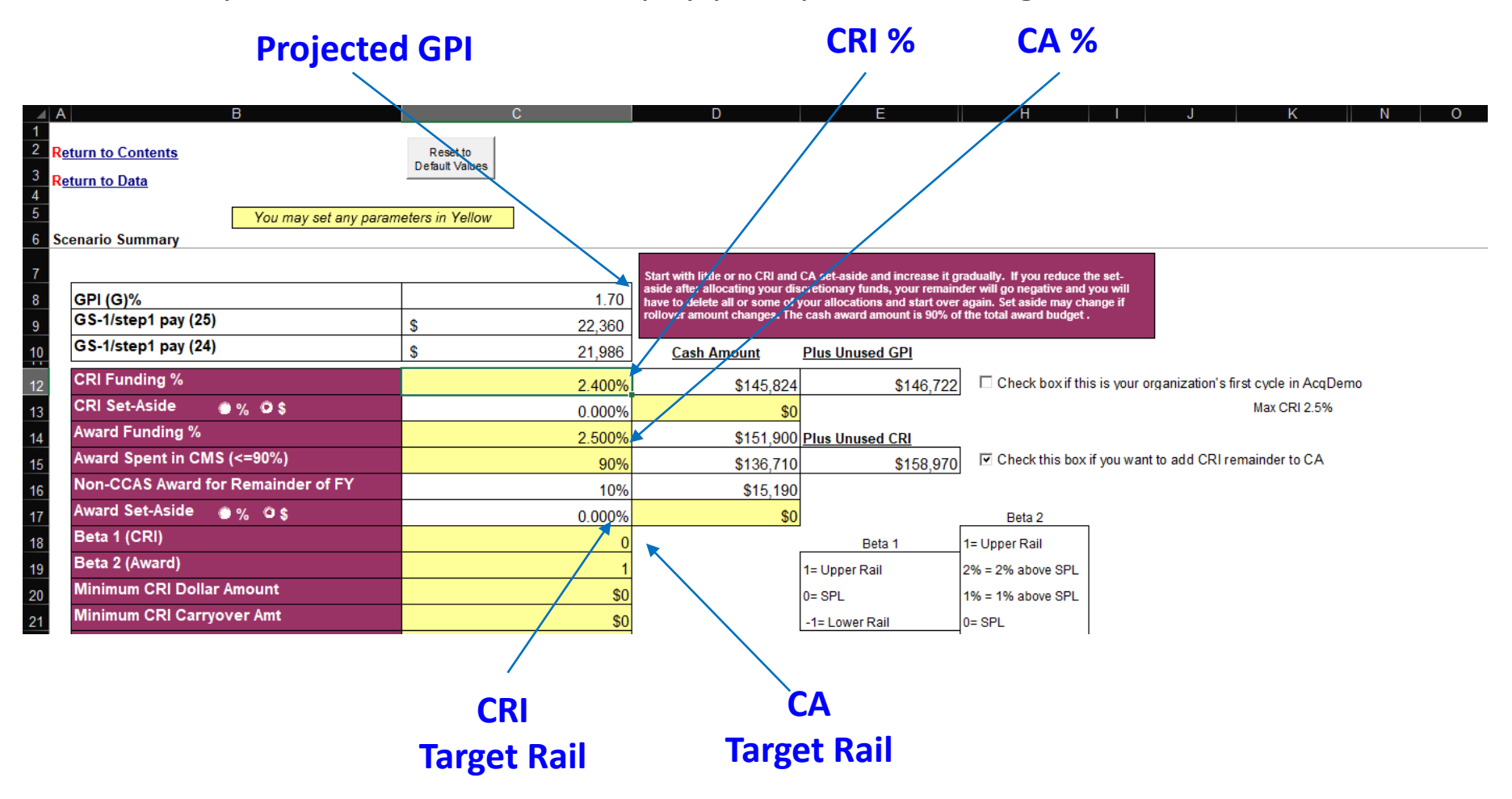

Aca

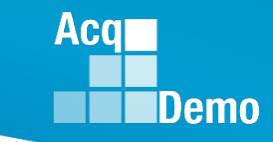

### Initial Upload – Why?

- Export from the CMS and upload to CAS2Net Offline Interface IAW component/command guidance or NLT 13 December 2024.
- PMO will check uploads to ensure funding levels and target rails for CRI and CA are set.

| PayPool | PayPoolId | ScenId | Approved | G Carryove | G%  | ImpDt     | CRI% | Award% | CRI_SA | alpha1    | Award SA | alpha2    | beta1 | beta2 | Min CRI | MinCarry | Min Award |
|---------|-----------|--------|----------|------------|-----|-----------|------|--------|--------|-----------|----------|-----------|-------|-------|---------|----------|-----------|
| 9999    | 630       | 109338 | No       | 0          | 1.7 | 10/8/2024 | 2.26 | 2.5    | 100000 | 0.1708359 | 0        | 0.2025735 | 1     | . 1   | L 0     | Ó        | 0         |
| 9009    | 1902      | 131598 | No       | 1178       | 1.7 | 11/4/2024 | 2.2  | 2      | 4898.7 | 0.1999161 | 0        | 0.1773791 | 1     | . 1   | L C     | 0        | 0         |
| 9000    | 2851      | 137578 | No       | 898        | 1.7 | 11/6/2024 | 2.4  | 2.5    | 0      | 0.2583126 | 0        | 0.2453624 | 1     | . 1   | L C     | 0        | 0         |
|         |           |        |          |            |     |           |      |        |        |           |          |           |       |       |         |          |           |

| Cri remain | Award rem | RetainFix | Final Allo | FirstYear | Valid | Version | Use OCS Co | OCS Contro | : Can Set Dif | Ca Proratio | TOA Plan | CCAS Awar | CA Rem 1 | CA Rem 2 | Unspent CI | Non-CCAS | Gpi Final |
|------------|-----------|-----------|------------|-----------|-------|---------|------------|------------|---------------|-------------|----------|-----------|----------|----------|------------|----------|-----------|
| 1003       | 4         | 1         | Yes        | No        | No    | 1       | No         | 1          | Yes           | 3           | 1        | 80        | 4        | 4        | 0          | 4287     | No        |
| 4911       | 10        | 1         | Yes        | No        | Yes   | v1      | No         | 0          | No            | 3           | 2        | 90        | 10       | 10       | 1612       | 5958     | No        |
| 30         | 529       | 1         | Yes        | No        | Yes   | 2       | Yes        | 0          | Yes           | 2           | 1        | 90        | 29       | 529      | 499        | 15689    | No        |
|            |           |           |            |           |       |         |            |            |               |             |          |           |          |          |            |          |           |

 Administrators can generate a similar report (Pay Pool Status) for your pay pool, and based on access level, by command and component

- Things to check
- Data
  - In the Tool Bar, select "Add-Ins" then click "Validate".

File Home Insert Page Layout Formulas Data Review View Add-ins Acrobat 🖓 Tell me what you want to do... 管 Copy 🖳 Import 祭 Export 架 Hide 洪 Unhide 當 Unhide All 器 Hide 菜 Unhide III Unhide All 🌾 Clear All Filters 刽 Sort 🖹 Output Charts 碰 Grievance IIII Temp Promotion E Validate 🚺 Clear Circles 🖌 Highlight 💭 Column Widths

• All employees in the spreadsheet must have a valid OCS and Rating of Record (RoR). Validate your spreadsheets before you finalize and upload your data; you should not see any red circles or red banners!

| AI     | AJ                                   | AK                               | AL              | AM                                   | AN                               | AO              | AP                                   | AQ                               | AR              |                                                                              |
|--------|--------------------------------------|----------------------------------|-----------------|--------------------------------------|----------------------------------|-----------------|--------------------------------------|----------------------------------|-----------------|------------------------------------------------------------------------------|
| Scores |                                      |                                  |                 |                                      |                                  |                 |                                      |                                  |                 | BO BP BQ BR BS                                                               |
| -      |                                      |                                  |                 |                                      | Invalid                          |                 |                                      | Invalid                          |                 | Set<br>GPI                                                                   |
|        | Ca                                   | ategoric                         | al              |                                      | Final                            |                 |                                      | PAQL                             |                 | 1.7% Warning: Pay adjustments are incorrect because some scores are missing! |
|        | Job Achievement<br>and/or Innovation | Communication and/or<br>Teamwork | Mission Support | Job Achievement<br>and/or Innovation | Communication and/or<br>Teamwork | Mission Support | Job Achievement<br>and/or Innovation | Communication and/or<br>Teamwork | Mission Support | CF CG CH CI CJ CK CL CM                                                      |
|        |                                      |                                  |                 |                                      |                                  |                 |                                      |                                  |                 | Warning: Pay adjustments are incorrect because some scores are missing!      |
|        | 3M                                   |                                  | 3H              | 54 (                                 | $\bigcirc$                       | 57              | 3                                    | 3                                | 5               |                                                                              |
|        | 3H                                   | 3H                               | 3H              | 83                                   | 83                               | 83              | 3 🤇                                  | $\bigcirc$                       | 5               |                                                                              |

Aca

### Acq Demo

## Initial/Final Upload

- If the "Control Point Used in Calculation" is red
- "Allow Over Control Point" is grey, cannot allow the "New Basic Pay" to exceed the control point

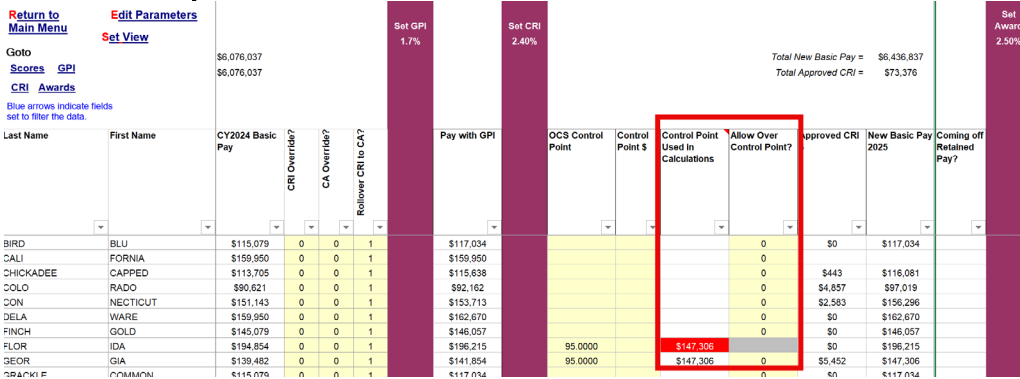

• The reason this happens is that while the 2024 Basic Pay is less than the Control Point, the GPI caused the Pay with GPI to exceed the control point (see next slide for options)

| Return to<br>Main Menu<br>Goto<br>Scores GPI<br>CRI Awards<br>Blue arrows indicate fi<br>set to filter the data. | E <u>dit Parameters</u><br>Set View | \$6,076,037<br>\$6,076,037 |               |              |                     | Set GPI<br>1.7% |              | Set CRI<br>2.40% |                      |                     |                                          | Total I<br>Total             | New Basic Pay =<br>  Approved CRI = | \$6,436,837<br>\$73,376 |                                | Set<br>Award<br>2.50% |
|----------------------------------------------------------------------------------------------------|-------------------------------------|----------------------------|---------------|--------------|---------------------|-----------------|--------------|------------------|----------------------|---------------------|------------------------------------------|------------------------------|-------------------------------------|-------------------------|--------------------------------|-----------------------|
| Last Name                                                                                                    | First Name                          | CY2024 Basic<br>Pay        | CRI Override? | CA Override? | Rollover CRI to CA? |                 | Pay with GPI |                  | OCS Control<br>Point | Control<br>Point \$ | Control Point<br>Used in<br>Calculations | Allow Over<br>Control Point? | Approved CRI<br>\$                  | New Basic Pay<br>2025   | Coming off<br>Retained<br>Pay? |                       |
| BIRD                                                                                                    | BLU                                 | \$115,079                  | 0             | 0            | 1                   |                 | \$117,034    |                  |                      |                     |                                          | 0                            | \$0                                 | \$117,034               |                                |                       |
| CALI                                                                                                    | FORNIA                              | \$159,950                  | 0             | 0            | 1                   |                 | \$159,950    |                  |                      |                     |                                          | 0                            |                                     |                         |                                |                       |
| CHICKADEE                                                                                                    | CAPPED                              | \$113,705                  | 0             | 0            | 1                   |                 | \$115,638    |                  |                      |                     |                                          | 0                            | \$443                               | \$116,081               |                                |                       |
| COLO                                                                                                    | RADO                                | \$90,621                   | 0             | 0            | 1                   |                 | \$92,162     |                  |                      |                     |                                          | 0                            | \$4,857                             | \$97,019                |                                |                       |
| CON                                                                                                    | NECTICUT                            | \$151,143                  | 0             | 0            | 1                   |                 | \$153,713    |                  |                      |                     |                                          | 0                            | \$2,583                             | \$156,296               |                                |                       |
| DELA                                                                                                    | WARE                                | \$159,950                  | 0             | 0            | 1                   |                 | \$162,670    |                  |                      |                     |                                          | 0                            | \$0                                 | \$162,670               |                                |                       |
| FINCH                                                                                                    | GOLD                                | \$145,079                  | 0             | 0            | 1                   |                 | \$146,057    |                  |                      |                     |                                          | 0                            | \$0                                 | \$146,057               |                                |                       |
| FLOR                                                                                                    | IDA                                 | \$194,854                  | 0             | 0            | 1                   |                 | \$196,215    |                  | 95.0000              |                     | \$147,306                                |                              | \$0                                 | \$196,215               |                                |                       |
| GEOR                                                                                                    | GIA                                 | \$139,482                  | 0             | 0            | 1                   |                 | \$141,854    |                  | 95.0000              |                     | \$147,306                                | 0                            | \$5,452                             | \$147,306               |                                |                       |
| GRACKLE                                                                                                    | COMMON                              | \$115.079                  | 0             | 0            | 1                   |                 | \$117.034    |                  |                      |                     |                                          | 0                            | \$0                                 | \$117.034               | 1                              |                       |

- When the "Control Point Used in Calculation" is red and "Allow Over Control Point" is grey
- Option 1 no action and allow as Approved CRI for new basic pay to exceed the control point Real Set View

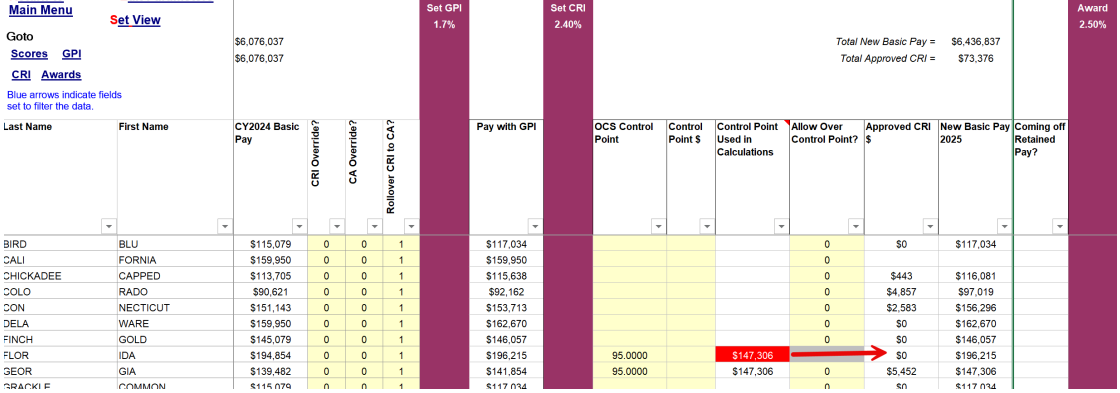

 Option 2 – in Rollover CRI to CA, change "1" to "2" to roll CRI to a Carryover Award Returns Main Menal
 Edit Parameters
 Becon

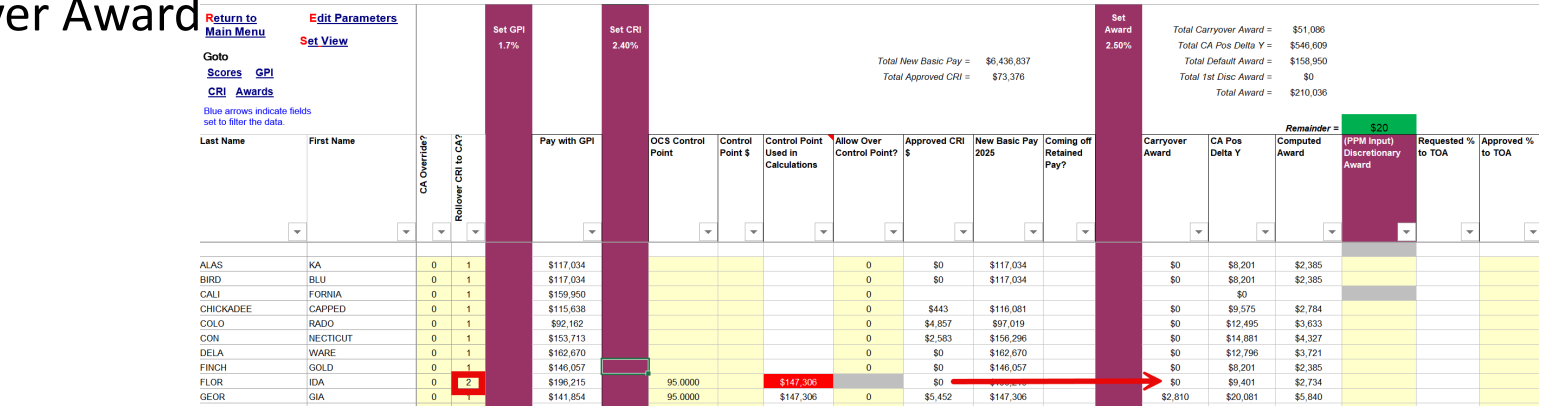

Aca

• Option 3 – in CRI Override, change "0" to "1" to override/cancel the CRI

| Return to                                     | Edit Parameters |               |              |                    |         |              |         |                      |                     |                                          |                              |                    |                       |                                | Set   |                    |                   |                   |                                       |                       |             |
|-----------------------------------------------|-----------------|---------------|--------------|--------------------|---------|--------------|---------|----------------------|---------------------|------------------------------------------|------------------------------|--------------------|-----------------------|--------------------------------|-------|--------------------|-------------------|-------------------|---------------------------------------|-----------------------|-------------|
| <u>Main Menu</u>                              | Set View        |               |              |                    | Set GPI |              | Set CRI |                      |                     |                                          |                              |                    |                       |                                | Award | Total C            | arryover Award =  | \$51,086          |                                       |                       |             |
| Goto                                          | OCT VIEW        |               |              |                    | 1.7%    |              | 2.40%   |                      |                     |                                          |                              |                    |                       |                                | 2.50% | Total              | CA Pos Delta Y =  | \$546,609         |                                       |                       |             |
| Scores CPI                                    |                 |               |              |                    |         |              |         |                      |                     |                                          | Total                        | Vew Basic Pay =    | \$6,436,837           |                                |       | Tota               | Default Award =   | \$158,950         |                                       |                       |             |
|                                               |                 |               |              |                    |         |              |         |                      |                     |                                          | Tota                         | Approved CRI =     | \$73,376              |                                |       | Total              | 1st Disc Award =  | = \$0             |                                       |                       |             |
| CRI Awards                                    |                 |               |              |                    |         |              |         |                      |                     |                                          |                              |                    |                       |                                |       |                    | Total Award =     | \$210,036         |                                       |                       |             |
| Blue arrows indical<br>set to filter the data | te fields<br>a. |               |              |                    |         |              |         |                      |                     |                                          |                              |                    |                       |                                |       |                    |                   | Remainder =       | \$20                                  | 1 - C                 |             |
| Last Name                                     | First Name      | CRI Override? | CA Override? | ollover CRI to CA? |         | Pay with GPI |         | OCS Control<br>Point | Control<br>Point \$ | Control Point<br>Used in<br>Calculations | Allow Over<br>Control Point? | Approved CRI<br>\$ | New Basic Pay<br>2025 | Coming off<br>Retained<br>Pay? |       | Carryover<br>Award | CA Pos<br>Delta Y | Computed<br>Award | (PPM Input)<br>Discretionary<br>Award | Requested %<br>to TOA | Apr<br>to 1 |
|                                               | -               | •             | •            | ~ <sup>(2</sup>    |         | Ŧ            |         | -                    | •                   | -                                        | •                            | -                  | -                     | *                              |       | -                  | -                 | -                 | -                                     | -                     |             |
|                                               |                 |               |              |                    |         |              |         |                      |                     |                                          | വ                            |                    |                       |                                |       |                    |                   |                   |                                       |                       |             |
| ALAS                                          | KA              | 0             | 0            | 1                  |         | \$117,034    |         |                      |                     |                                          | 9                            | \$0                | \$117,034             |                                |       | \$0                | \$8,201           | \$2,385           |                                       |                       |             |
| BIRD                                          | BLU             | 0             | 0            | 1                  |         | \$117,034    |         |                      |                     |                                          | 0                            | \$0                | \$117,034             |                                |       | \$0                | \$8,201           | \$2,385           |                                       |                       |             |
| CALI                                          | FORNIA          | 0             | 0            | 1                  |         | \$159,950    |         |                      |                     |                                          | 0                            |                    |                       |                                |       |                    | \$0               |                   |                                       | L                     |             |
| CHICKADEE                                     | CAPPED          | 0             | 0            | 1                  |         | \$115,638    |         |                      |                     |                                          | 0                            | \$443              | \$116,081             |                                |       | \$0                | \$9,575           | \$2,784           |                                       |                       |             |
| COLO                                          | RADO            | 0             | 0            | 1                  |         | \$92,162     |         |                      |                     |                                          | 0                            | \$4,857            | \$97,019              |                                |       | \$0                | \$12,495          | \$3,633           |                                       |                       |             |
| CON                                           | NECTICUT        | 0             | 0            | 1                  |         | \$153,713    |         |                      |                     |                                          | 0                            | \$2,583            | \$156,296             |                                |       | \$0                | \$14,881          | \$4,327           |                                       |                       |             |
| DELA                                          | WARE            | 0             | 0            | 1                  |         | \$162,670    |         |                      |                     |                                          | 0                            | \$0                | \$162,670             |                                |       | \$0                | \$12,796          | \$3,721           |                                       |                       |             |
| FINCH                                         | GOLD            | 0             | 0            | 1                  |         | \$146,057    |         |                      |                     |                                          | 0                            | \$0                | \$146,057             |                                |       | \$0                | \$8,201           | \$2,385           |                                       |                       |             |
| FLOR                                          | IDA             | 1             | 0            | 1                  |         | \$196,215    |         | 95.0000              |                     | \$147,306                                |                              | \$0                | \$196,215             |                                |       | \$0                | \$9,401           | \$2,734           |                                       |                       |             |

Option 4 – change or delete the OCS control point or Control Point \$

| Return to<br>Main Menu         Goto         Scores       GPI         CRI       Awards         Blue arrows indicated set to filter the data | Edit Parameters<br>Set View<br>to fields |               |              |                     | Set GPI<br>1.7% |              | Set CRI<br>2.40% |                      |                     |                                          | Total<br>Tota                | New Basic Pay =<br>al Approved CRI = | \$6,436,837<br>\$73,376 |                                | Set<br>Award<br>2.50% | Total (<br>Total<br>Tota<br>Total | Carryover Award =<br>CA Pos Delta Y =<br>al Default Award =<br>1st Disc Award =<br>Total Award = | <ul> <li>\$51,086</li> <li>\$546,609</li> <li>\$158,950</li> <li>\$0</li> <li>\$210,036</li> <li>Remainder =</li> </ul> | \$20                                  |                       |
|----------------------------------------------------------------------------------------------------|------------------------------------------|---------------|--------------|---------------------|-----------------|--------------|------------------|----------------------|---------------------|------------------------------------------|------------------------------|--------------------------------------|-------------------------|--------------------------------|-----------------------|-----------------------------------|--------------------------------------------------------------------------------------------------|----------------------------------------------------------------------------------------------------|---------------------------------------|-----------------------|
| Last Name                                                                                                    | First Name                               | CRI Override? | CA Override? | Rollover CRI to CA? |                 | Pay with GPI | -                | OCS Control<br>Point | Control<br>Point \$ | Control Point<br>Used in<br>Calculations | Allow Over<br>Control Point? | Approved CRI<br>\$                   | New Basic Pay<br>2025   | Coming off<br>Retained<br>Pay? |                       | Carryover<br>Award                | CA Pos<br>Delta Y                                                                                | Computed<br>Award                                                                                                    | (PPM Input)<br>Discretionary<br>Award | Requested %<br>to TOA |
|                                                                                                    | •                                        |               | r 💌          |                     |                 | •            |                  | •                    | •                   |                                          | -                            | •                                    | -                       | •                              |                       |                                   | · ·                                                                                              | •                                                                                                    | -                                     | -                     |
| ALAS                                                                                                    | КА                                       | 0             | 0            | 1                   |                 | \$117,034    |                  |                      |                     |                                          | 0                            | \$0                                  | \$117,034               |                                |                       | \$0                               | \$8,201                                                                                          | \$2,385                                                                                                    |                                       |                       |
| BIRD                                                                                                    | BLU                                      | 0             | 0            | 1                   |                 |              |                  |                      |                     |                                          | 0                            | \$0                                  | \$117,034               |                                |                       | \$0                               | \$8,201                                                                                          | \$2,385                                                                                                    |                                       |                       |
| CALI                                                                                                    | FORNIA                                   | 0             | 0            | 1                   | Redu            | iced the     | ocs              |                      |                     |                                          | 0                            |                                      |                         |                                |                       |                                   | \$0                                                                                              |                                                                                                    |                                       |                       |
| CHICKADEE                                                                                                    | CAPPED                                   | 0             | 0            | 1                   | Cont            | rol Point    | from             | Redu                 | lced                |                                          | 0                            | \$443                                | \$116,081               |                                |                       | \$0                               | \$9,575                                                                                          | \$2,784                                                                                                    |                                       |                       |
| COLO                                                                                                    | RADO                                     | 0             | 0            | 1                   | Com             |              | nom              | Control              | Point               | \$                                       | 0                            | \$4,857                              | \$97,019                |                                |                       | \$0                               | \$12,495                                                                                         | \$3,633                                                                                                    |                                       |                       |
| CON                                                                                                    | NECTICUT                                 | 0             | 0            | 1                   |                 | 95 10 90     |                  |                      |                     |                                          | 0                            | \$2,583                              | \$156,296               |                                |                       | \$0                               | \$14,881                                                                                         | \$4,327                                                                                                    |                                       |                       |
| DELA                                                                                                    | WARE                                     | 0             | 0            | 1                   |                 |              |                  |                      |                     |                                          | 0                            | \$0                                  | \$162,670               |                                |                       | \$0                               | \$12,796                                                                                         | \$3,721                                                                                                    |                                       |                       |
| FINCH                                                                                                    | GOLD                                     | 0             | 0            | 1                   |                 | \$146,057    |                  |                      |                     | 1                                        | 0                            | \$0                                  | \$146,057               |                                |                       | \$0                               | \$8,201                                                                                          | \$2,385                                                                                                    |                                       |                       |
| FLOR                                                                                                    | IDA                                      | 1             | 0            | 1                   |                 | \$196,215    |                  | 90.0000              |                     | \$133,392                                |                              | \$0                                  | \$196,215               |                                |                       | \$0                               | \$9,401                                                                                          | \$2,734                                                                                                    |                                       |                       |
| GEOR                                                                                                    | GIA                                      | 0             | 0            | 1                   |                 | \$141,854    |                  | 95.0000              |                     | \$147,306                                | 0                            | \$5,452                              | \$147,306               |                                |                       | \$2,810                           | \$20,081                                                                                         | \$5,840                                                                                                    |                                       |                       |
| LODA OVA F                                                                                                    | 0011101                                  | 0             | 0            |                     |                 | ***7.004     |                  |                      |                     |                                          | 0                            | **                                   | A447.004                |                                |                       | **                                | 40.004                                                                                           | 40.005                                                                                                    |                                       |                       |

Option 5 – IAW local business rules

Acq

 If the Available Balance in Column CA has cents, e.g., ".20" instead of ".00" then you must revise the formula used to distribute the discretionary amount, e.g., =SUM(BZ11\*0.1) to =ROUNDDOWN(BZ11\*0.1,0). The cents are there as a warning because there are pay pools that use formulas that do not truncate, floor, or ceiling their discretionary amounts. This makes it more obvious, otherwise, we will have to contact the administrator to revise the formula.

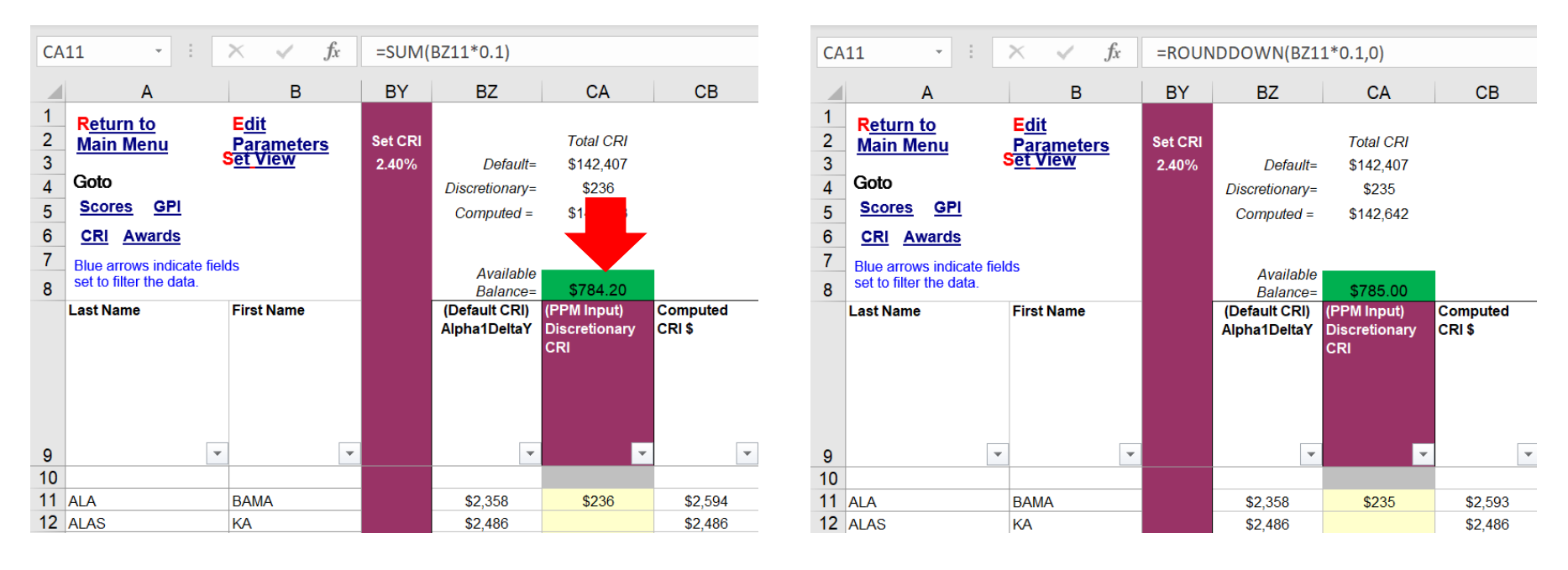

Aca

- If Column CR Max Basic Pay 2025 have orange values, pay pools should review if Column CS Approved CRI has the desired outcome.
  - Pay pool may have to increase the OCS to achieve the desired approved CRI
- Column CR Max Basic Pay 2025 consider all of the possible pay caps, this is the most the employee can earn (basic pay) in 2025.
  - Employees in Region C have a cap of 6% on their CRI increase.
  - Employees in region B have two caps:
    - Cap 1: 20%
    - Cap 2: 1.06\* Lower Rail Pay (LR)

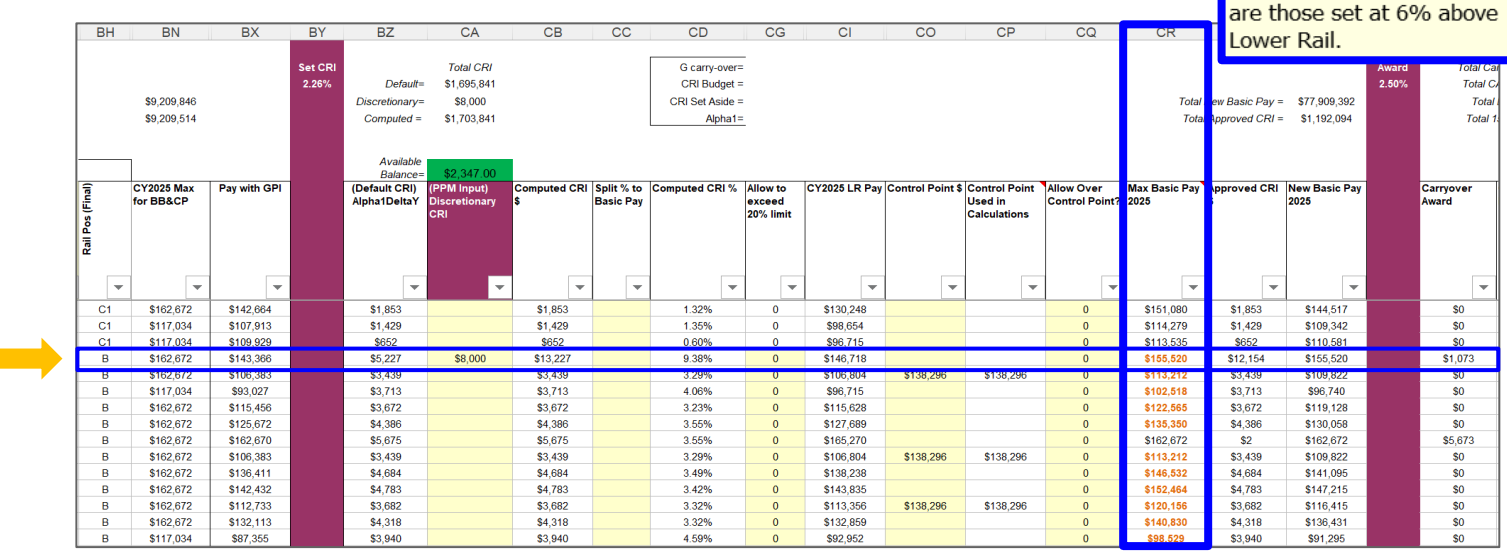

Aca

This column takes into

account all limiting factors. Max CRI%, Control Pt, Pay

Band Max. Orange values

• Export from Content Worksheet

| A           | ABCDEFGHIJKLMNOP                                                                                                    | Q        |
|-------------|----------------------------------------------------------------------------------------------------|----------|
| 1           | Compensation Management Spreadsheet                                                                                                    |          |
| 2           | Cycle: 2023 Version: 1                                                                                                    |          |
| 3<br>4      | The purpose of this spreadsheet is to record appraisal scores and set basic pay rates and contribution-based financial awards.                                                                                                    |          |
| 5<br>6<br>7 | Data/Spreadsheet Download Download the data file from CAS <sup>2</sup> Net, then click on Import to load the file into this spreadsheet.       Pay Pool Data       Last Import: 10/24/2023 (9:20:01 AM)(EDT Last Export: Last Export: Last Export: Last Export: Last Export: Last Modified: Last Modified: Last Modifi | )<br>/   |
| F           | File Home Insert Page Layout Formulas Data Review View Add-ins Acrobat 🖓 Tell me what you want to do                                                                                                    |          |
|             | 🖹 Copy 🔁 Import 🔂 Export 🖞 Hide 💥 Unhide 🗎 Unhide All 👫 Hide 🛱 Unhide 🔟 Unhide All 🏷 Clear All Filters 🖞 Sort 🖹 Output Charts 極 Grievance 📰 Temp P                                                                                                    | romotion |

• Pop-Ups if you did not Validate

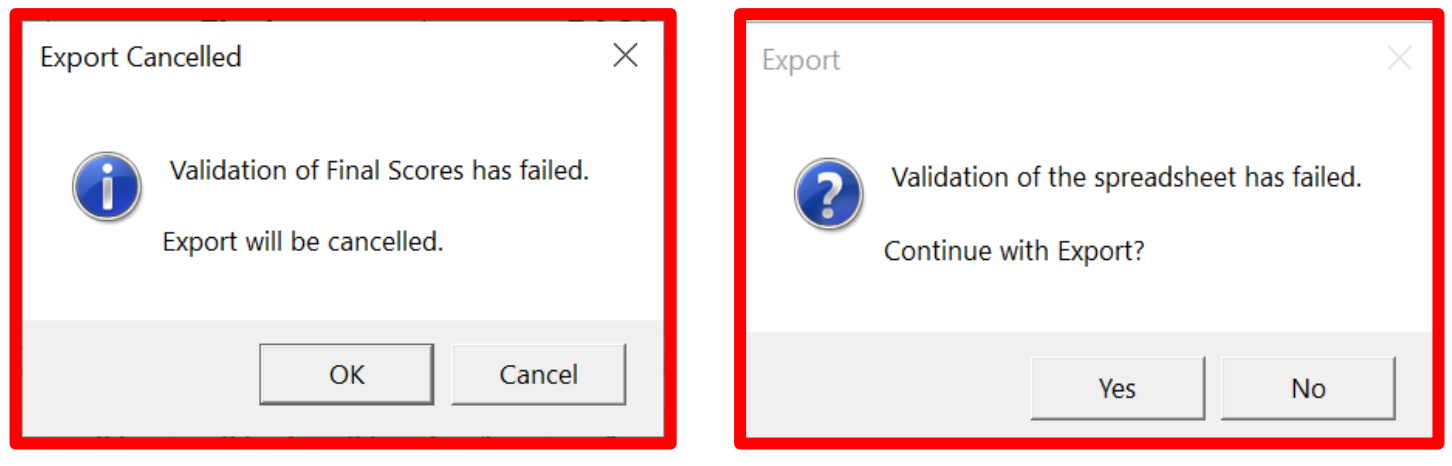

Acq

 CMS validated and exporting

 CMS-generated file name based on imported file name to CMS

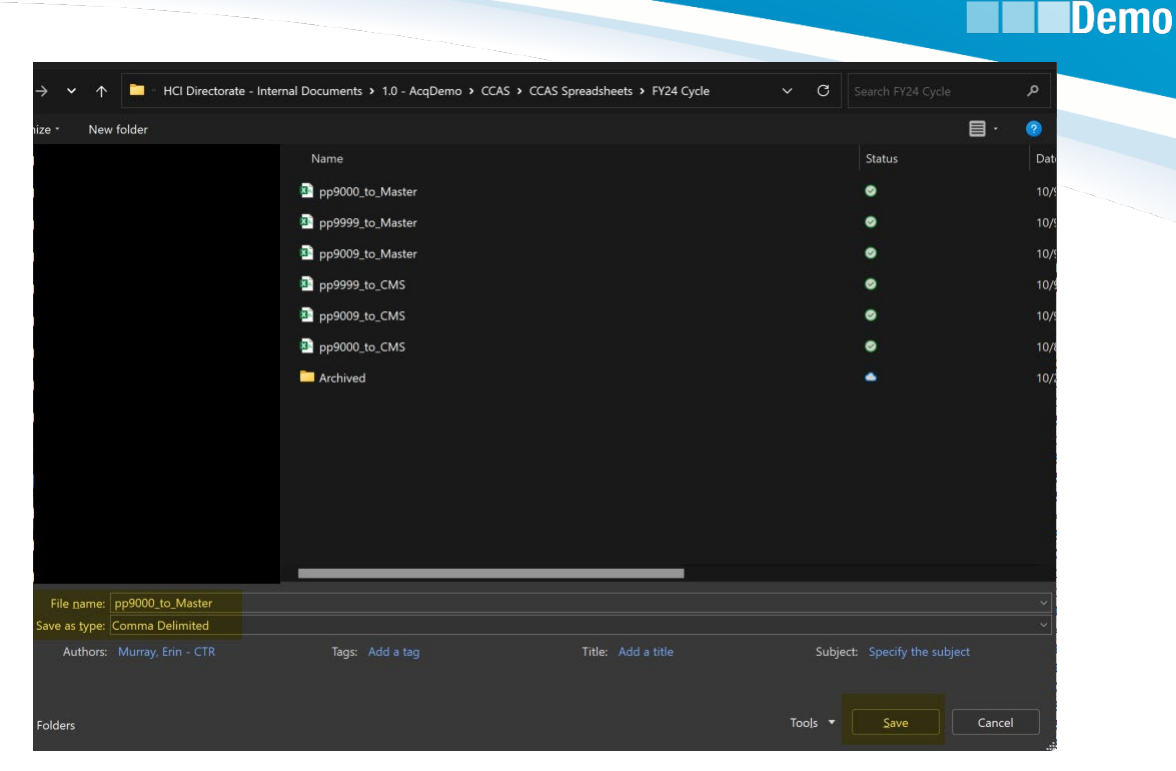

pp9000\_to\_CMS ... when exported as pp9000\_to\_Master

| • | Click | Save |                                                                                                |          |
|---|-------|------|------------------------------------------------------------------------------------------------|----------|
|   |       |      | Microsoft Excel                                                                                | $\times$ |
|   |       |      | Data successfully exported to<br>:C:\U_ers\jalee\OneDrive\CCAS\2023\9000\pp9000_to_Master.csv! |          |
|   | Click | OK   | ОК                                                                                             | ]        |
| - | CIICK |      |                                                                                                |          |

Acq

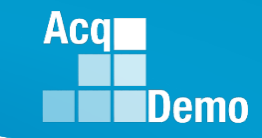

To upload CMS export file

- Administrator Menu
- Select Offline Interface

Select spreadsheet CMS

| 20 | Administrator       | • |
|----|---------------------|---|
|    | Appraisal Status    |   |
|    | Offline Interface   |   |
|    | Previous Cycle Data |   |
|    | Sub-Panel Meeting   |   |
|    | CMS Online          |   |
|    |                     |   |

#### **Offline Interface**

| General Information |       |                      |             |   | • |
|---------------------|-------|----------------------|-------------|---|---|
|                     |       | Fiscal Year          |             |   |   |
|                     |       | 2024                 | Ŧ           |   |   |
|                     |       |                      |             |   |   |
| Import / Export CMS |       |                      |             |   | • |
|                     | Sel   | ect Organization Dow | nload Type  |   |   |
| [                   | OBoth | CMS                  | O Sub-Panel | ] |   |

• Select pay pool

| Import / Export CMS |                           |                  |                 |
|---------------------|---------------------------|------------------|-----------------|
|                     | Select 0                  | Organization Do  | wnload Type     |
|                     | O Both                    | CMS              | O Sub-<br>Panel |
|                     | Select Orgar<br>Subpanel) | ization Level (P | ay Pool /       |
|                     | 9000 - 90                 | 000 Macro Fre    | e Pay Pool 🗙 🔻  |
|                     | Nu                        | umber of Employ  | /ees: 62        |

• Select

### Upload Employee Data

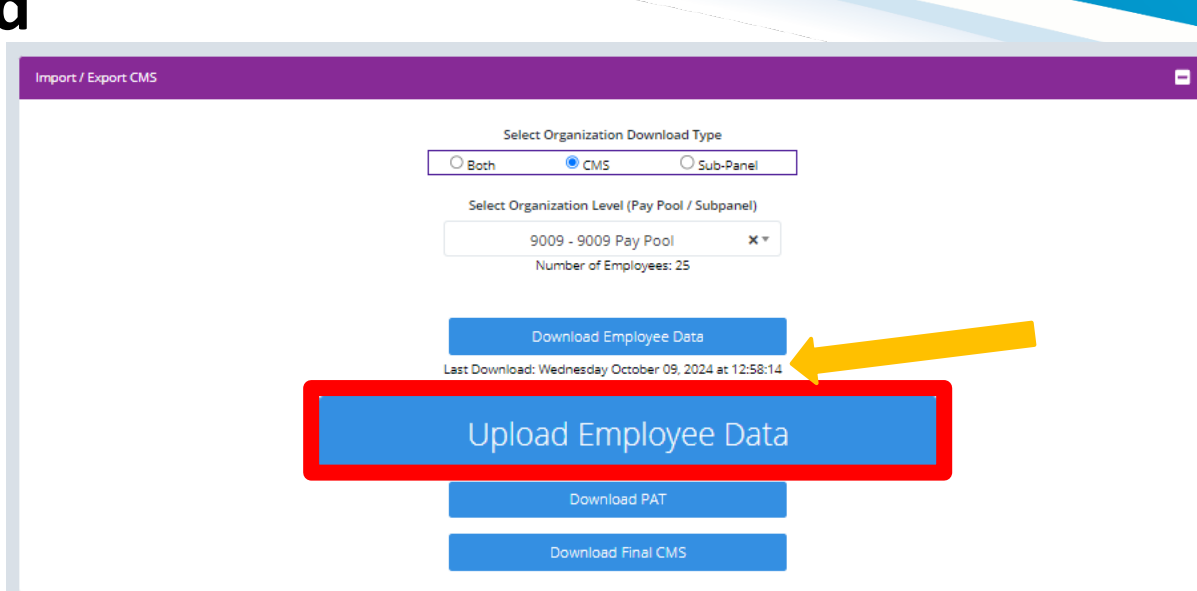

| Upload Pa                           | ypool CSV                                        | ×  |
|-------------------------------------|--------------------------------------------------|----|
| Selected Organ<br>Select File to Up | ization 9000 - 9000 Macro Free Pay Pool<br>bload |    |
| Choose File                         | No file chosen                                   |    |
|                                     | Cancel Uploa                                     | ad |

Click Choose File

Acq

• Select file to upload

• Must be ####\_to\_Master

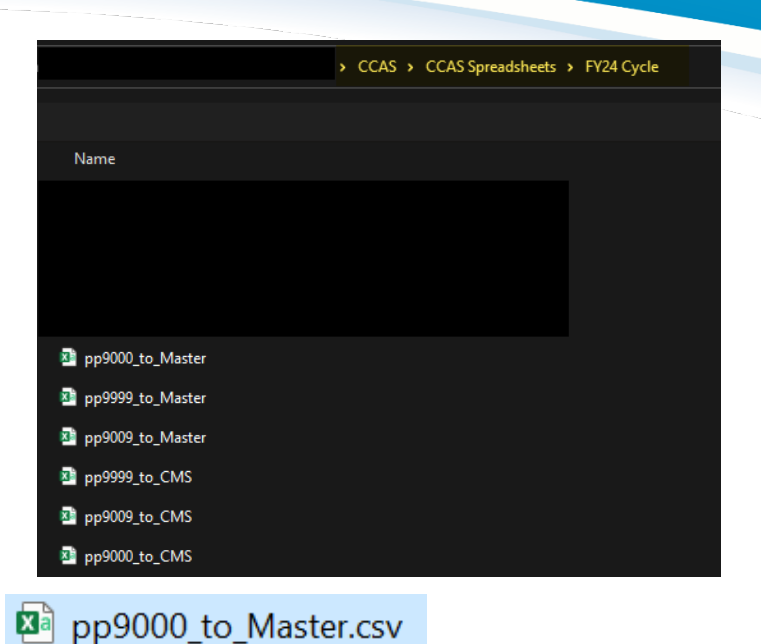

- Either Double-click on file
- Or select Open

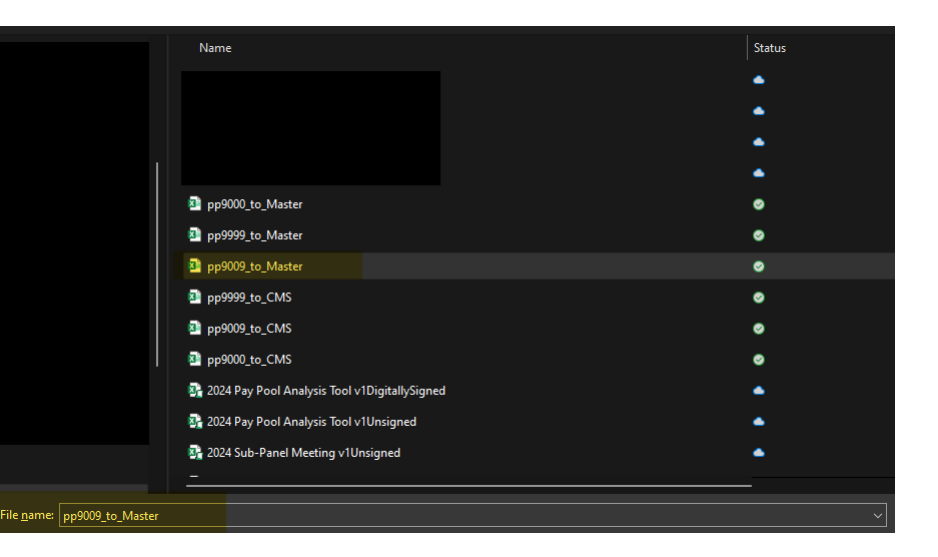

Acq

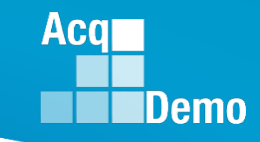

 $\times$ 

### Initial/Final Upload

• File chosen

#### Upload Paypool CSV

Selected Organization 9000 - 9000 Macro Free Pay Pool

#### Select File to Upload

Choose File pp9000\_to\_Master.csv

• Select

Upload

• Success!

• OR ....

#### Success! Upload and Processing Successful!

|                   | 🖵 Home |                |                                            |  |  |  |
|-------------------|--------|----------------|--------------------------------------------|--|--|--|
| 🚑 Administrator 🚽 |        | nistrator 👻    | Success! Upload and Processing Successful! |  |  |  |
|                   |        |                | Offline Interface                          |  |  |  |
|                   | • Off  | line Interface | on the interface                           |  |  |  |
|                   |        |                | Ceneral Information                        |  |  |  |
|                   |        |                |                                            |  |  |  |
|                   |        |                | Fieral Year                                |  |  |  |
|                   |        |                |                                            |  |  |  |
|                   |        |                | 2024 *                                     |  |  |  |
|                   |        |                |                                            |  |  |  |

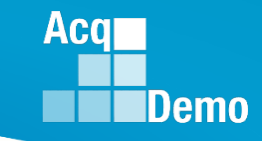

### **Errors and/or Warnings**

#### **Errors!**

BIRD, BLU has pay pool mismatch. CATBIRD, GRAY (256644) does not have a previous cycle record in the selected organization. CHICKADEE, CAPPED has pay pool mismatch. GRACKLE, COMMON has pay pool mismatch. ICE, PIGEON has presumptive status mismatch. JUNCO, DARKEYED has presumptive status mismatch. WARBLER, RUMPED has pay pool mismatch. WREN, CAROLINA has pay pool mismatch.

#### Warnings!

Uploaded has not been validated by the CMS. ALAS, KA is missing PAQL Score(s) ALA, BAMA is missing PAQL Score(s)

#### **Offline Interface**

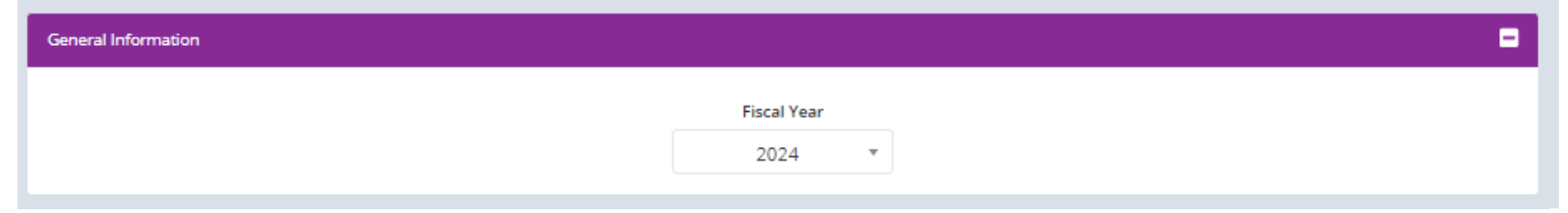

hr

### **Review all errors**

| <b>Errors!</b><br>BIRD, BLU has<br>CATBIRD, GRAY                                           | pay pool mismatch.<br>( (256644) does not have a p                                      | revious cycle record in the selected o                                                                                                    | organization.                               |
|--------------------------------------------------------------------------------------------|-----------------------------------------------------------------------------------------|----------------------------------------------------------------------------------------------------|---------------------------------------------|
| <b>Errors!</b><br>DOVE, MOURNING has p<br>EMPLOYEE, ACDP 2 has p<br>MARTIN, PURPLE has pre | resumptive status mismatch.<br>resumptive status mismatch.<br>sumptive status mismatch. | Errors!<br>CHICKADEE, CAPPED has base pay misma<br>ROBIN, AMERICAN has base pay mismatch<br>Selected organization contains user(s) that                            | tch.<br>n.<br>t are not in the upload file. |
| Error! Selected organization cont                                                          | ains user(s) that are not in the upload fil                                             | e. Mismatch in number of employe<br>compared to previous cycle data                                                                                                | ees in upload file<br>a employees           |
| and warni<br>Either<br>• Correct in th<br>again expor                                      | ngs from the upload<br>ne CMS then<br>t from the CMS and u                              | Warnings!<br>Uploaded has not been validated by the CMS.<br>ALAS, KA is missing PAQL Score(s)<br>ALA, BAMA is missing PAQL Score(s)<br>Ipload using CAS2Net Offlir | ne Interface.                               |
| or                                                                                         |                                                                                         |                                                                                                    |                                             |

• If corrected in Previous Cycle Data then you must do another download first, import to CMS, validate then export for the upload.

Acq

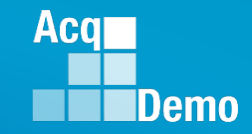

### **Download/Import and Export/Upload Files**

• The Sub-Panel Meeting Spreadsheet and CMS have standardized naming conventions for the download/import and export/upload files to CAS2Net

|                                              | Download / Import      | Export / Upload                        |
|----------------------------------------------|------------------------|----------------------------------------|
| Sub-Panel Meeting Spreadsheet                | pp####_to_sp####-2.csv | pp####_to_sp####-#_to_Master.csv       |
| Compensation Management<br>Spreadsheet (CMS) | pp####_to_CMS.csv      | pp####_to_Master.csv                   |
| Pay Pool Analysis Tool (PAT)                 | pp####_to_Master.csv   | PAT does not have an export capability |

- Administrators may add to the file names, for example
  - Initial download ... pp####\_to\_CMS.csv save as \_\_\_ Oct 2024 pp####\_to\_CMS.csv
  - 1<sup>st</sup> Pay Pool Panel Meeting ... import, save CMS as 0900 \_\_\_ Oct 2024 #### 2024 CMS
  - 1<sup>st</sup> Pay Pool Panel Meeting, first break ... <u>save CMS as 1330</u> Oct 2024 #### 2024 CMS
  - End of 1<sup>st</sup> Pay Pool Panel meeting ... <u>save CMS as</u> 1600 \_\_\_\_ Oct 2024 #### 2024 CMS ... Export
  - CMS-generated file name 1600 21 Oct 2024 ####\_to\_Master.csv ... Save ... Upload
  - Next download pp####\_to\_CMS.csv <u>save as</u> Oct 2024 pp####\_to\_CMS.csv

- Final upload to CAS2Net.
- Similar procedure as the initial upload
- Subject to component/command suspense date but NLT 8 January 2025 (Wednesday) – Final upload

| Component/Command Final Upload |                       |  |  |  |
|--------------------------------|-----------------------|--|--|--|
| Department of Air Force        | Wednesday 20 Dec 2024 |  |  |  |

Acq

To upload CMS export file

- Administrator Menu
- Select Offline Interface

Select spreadsheet CMS

| 🚑 Administrator |                     | - |
|-----------------|---------------------|---|
|                 | Appraisal Status    |   |
|                 | Offline Interface   |   |
|                 | Previous Cycle Data |   |
|                 | Sub-Panel Meeting   |   |
|                 | CMS Online          |   |
|                 |                     |   |

#### **Offline Interface**

| Connect Information |     |                                   |             |   |
|---------------------|-----|-----------------------------------|-------------|---|
| General mormation   |     |                                   |             |   |
|                     |     | Fiscal Year                       |             |   |
|                     |     | 2024                              | *           |   |
|                     |     |                                   |             |   |
|                     |     |                                   |             |   |
| Import / Export CMS |     |                                   |             | - |
|                     |     |                                   |             |   |
|                     | Sel | Select Organization Download Type |             |   |
|                     |     | CMS                               | O Sub-Panel |   |

• Select pay pool

| Import / Export CMS |                           |                   |                 |
|---------------------|---------------------------|-------------------|-----------------|
|                     | Select                    | Organization Do   | wnload Type     |
|                     | ○ Both                    | CMS               | O Sub-<br>Panel |
|                     | Select Orgaı<br>Subpanel) | nization Level (P | ay Pool /       |
|                     | 9000 - 9                  | 000 Macro Fre     | e Pay Pool 🗙 🔻  |
|                     | N                         | umber of Employ   | /ees: 62        |

Acq

• Select

### Upload Employee Data

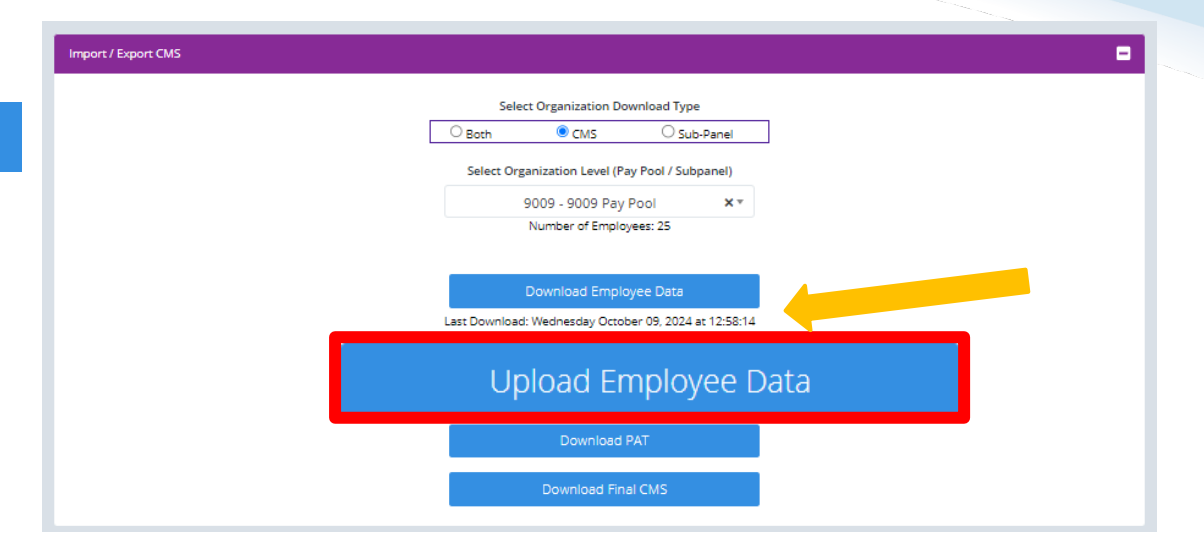

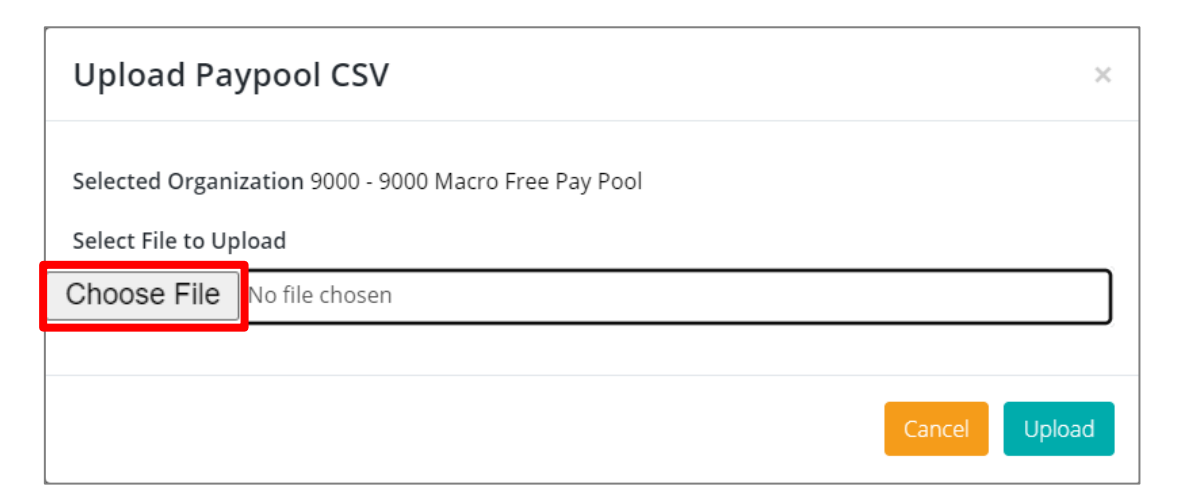

Click Choose File

Acq

• Must toggle from

Selected Organization 9000 - 9000 Macro Free Pay Pool

• To finalize your upload, choose file

No

to

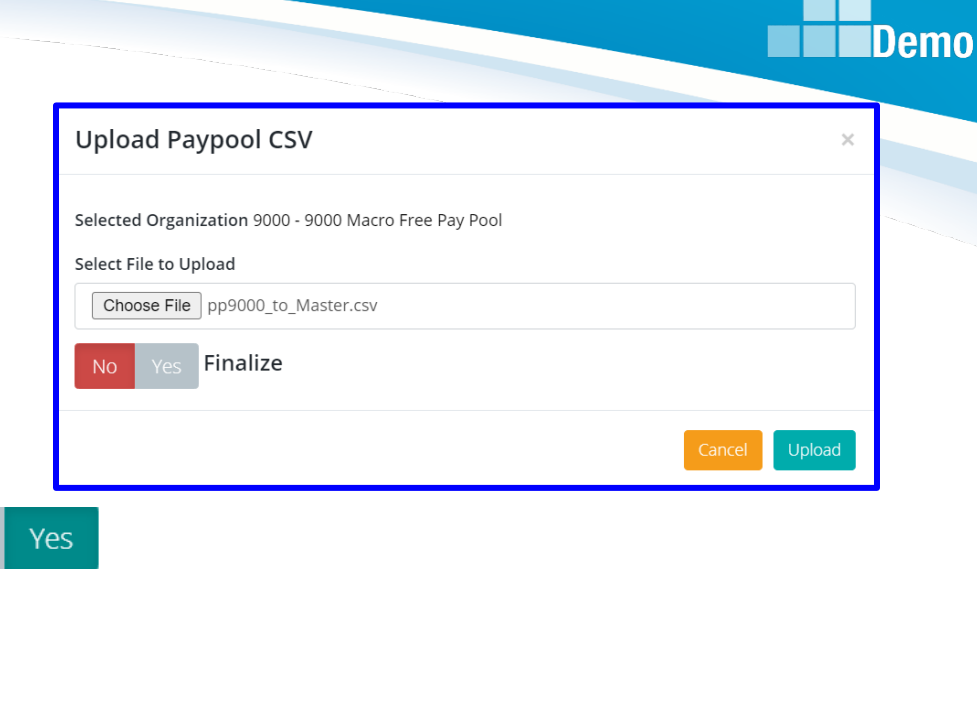

Success

Choose File pp9000\_to\_Master.csv

Finalize

**Upload Paypool CSV** 

Select File to Upload

Success! The pay pool has been finalized and locked. No further uploads allowed unless unlocked.

Click

Upload

Acq

• If the upload results in Warnings and/or Errors

| <b>Warnings!</b><br>Uploaded has not been validated by the CMS.<br>ALAS, KA is missing PAQL Score(s)<br>ALA, BAMA is missing PAQL Score(s) |                       |   |
|----------------------------------------------------------------------------------------------------|-----------------------|---|
| Offline Interface                                                                                                    |                       |   |
| General Information                                                                                                    |                       | - |
|                                                                                                    | Fiscal Year<br>2024 · |   |

- Review all warnings and errors from the upload
  - Correct in the CMS or Previous Cycle Data
  - Then again export from the CMS
  - Upload to CAS2Net Offline Interface
  - Successful final upload will lock the pay pool and not allow another upload unless the pay pool is unlocked

Success! The pay pool has been finalized and locked. No further uploads allowed unless unlocked.

Aca

### **Unlock Finalized Pay Pool**

Success! The pay pool has been finalized and locked. No further uploads allowed unless unlocked.

Successful Final Upload locked further uploads

| Select Organization Download Type         Both       CMS       Sub-Panel         Select Organization Level (Pay Pool / Subpanel)       9009 - 9009 Pay Pool       * *         Number of Employees: 25       Number of Employees: 25         Download Employee Data         Last Download: Wednesday October 09, 2024 at 12:58:14 |                                                       |
|----------------------------------------------------------------------------------------------------|-------------------------------------------------------|
| Both       CMS       Sub-Panel         Select Organization Level (Pay Pool / Subpanel)         9009 - 9009 Pay Pool       * *         Number of Employees: 25         Download Employee Data         Last Download: Wednesday October 09, 2024 at 12:58:14                                                                       | Select Organization Download Type                     |
| Select Organization Level (Pay Pool / Subpanel)<br>9009 - 9009 Pay Pool **<br>Number of Employees: 25<br>Download Employee Data<br>Last Download: Wednesday October 09, 2024 at 12:58:14                                                                                                    | O Both O CMS O Sub-Panel                              |
| 9009 - 9009 Pay Pool X T<br>Number of Employees: 25<br>Download Employee Data<br>Last Download: Wednesday October 09, 2024 at 12:58:14                                                                                                    | Select Organization Level (Pay Pool / Subpanel)       |
| Number of Employees: 25<br>Download Employee Data<br>Last Download: Wednesday October 09, 2024 at 12:58:14                                                                                                    | 9009 - 9009 Pay Pool 🗙 🔻                              |
| Download Employee Data<br>Last Download: Wednesday October 09, 2024 at 12:58:14                                                                                                    | Number of Employees: 25                               |
| Download Employee Data<br>Last Download: Wednesday October 09, 2024 at 12:58:14                                                                                                    |                                                       |
| Last Download: Wednesday October 09, 2024 at 12:58:14                                                                                                    | Download Employee Data                                |
|                                                                                                    | Last Download: Wednesday October 09, 2024 at 12:58:14 |
|                                                                                                    |                                                       |
| Upload Employee Data Inactive                                                                                                    | Upload Employee Data Inactive                         |

• To unlock, see next slide

Acq

### **Unlock Finalized Pay Pool**

- Go to Administrator ... Appraisal Status
- Click on the button "Unlock Finalized Pay Pool" Unlock Finalized Pay Pool G

| Menu  Home  System Owner  Kegional Pay Man  Appraisal Status  Offline Interface  Previous Cycle D | Aager -                                | ppraisal Status for 9000 - 9000 Macı<br>General Information | ro Free Pay Pool<br>Fiscal Year<br>2024 | (Locked) |                     | > AcqDemo > 9(                    |   |
|---------------------------------------------------------------------------------------------------|----------------------------------------|-------------------------------------------------------------|-----------------------------------------|----------|---------------------|-----------------------------------|---|
| Sub-Panel Meeti<br>CMS Online                                                                     | Unlock Pa                              | Organization Levels y Pool                                  | ×                                       | select   | Liniock Finalized P | kay Pool 💽 👔 Reset Data Table 🗢 🗖 |   |
|                                                                                                   | Are you s                              | ure want to unlock the pay pool allowin                     | g CMS uploads?                          |          |                     |                                   | / |
| Home Administrate Appraisal S Offline Inte                                                        | or •<br>Status<br>erface<br>Cycle Data | Appraisal Status for 9000 - 9000 Ma                         | ICTO Free Pay Pool                      |          |                     | AcqDemo > 9000                    |   |
| Sub-Panel     CMS Onlin     Organizati     Pay Pool N                                             | Meeting<br>ion Management<br>lotices   | Organization Levels                                         | 2024                                    | •        |                     | Reset Data Table 🔿 🗖              |   |

http:/acqdemo.hci.mil

Acq

- Administrators will not be able to finalize until the 2025 GPI and locality area pay rates are published by OPM
- CAS2Net and the CMS set the 2025 GPI at 1.7% and used the 2024 locality rates, pending OPM published pay tables.
- Upon release of the 2025 GPI and locality rates, the AcqDemo Program Office will post a Pay Pool Administrator Advisory in CAS2Net stating Administrators <u>must complete a roundtrip</u> (download > import ... review ... validate ... export > upload) to capture the approved GPI and locality rate data then finalize the final upload.
- Another version of the CMS will not be posted for the approved GPI and locality rates. Use the latest posted version of the CMS.
- At the close of business 8 Jan 2025, the DoD PMO will lock all pay pools. COB is 5:00 EST.

Aca

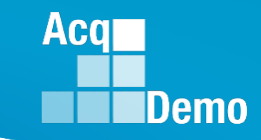

### End of Cycle Key Dates

|     |          | 1 2 3 4 5<br>6 7 8 9 10 11 12                                  | NOV | 22       | 1 2<br>3 4 5 6 7 8 9                                                                      | DEC | <b>24</b> 1 2 3 4 5 6 7<br>8 9 10 11 12 13 4                                        |     | <b>26</b> 5 6 7 8                                  | 2 3 4<br>9 10 11          |
|-----|----------|----------------------------------------------------------------|-----|----------|-------------------------------------------------------------------------------------------|-----|-------------------------------------------------------------------------------------|-----|----------------------------------------------------|---------------------------|
| ост | 20<br>21 | 13 14 15 16 17 18 19<br>20 21 22 23 24 25 26<br>27 28 29 30 31 | NUV | 22<br>23 | 10 <b>11</b> 12 13 14 15 16<br>17 18 19 20 <b>21</b> 22 23<br>24 25 26 27 <b>28</b> 29 30 |     | <b>25</b> 15 16 17 18 19 20 21<br>22 23 24 <b>25</b> 26 27 28<br><b>26</b> 29 30 31 | JAN | 01 12 13 14 15 1<br>19 20 21 22 2<br>26 27 28 29 3 | 6 17 8<br>3 24 25<br>0 31 |

| 2024 End of Cycle Timeline |                                                                                    |                   |                 |         |                             |                |  |  |  |  |  |
|----------------------------|------------------------------------------------------------------------------------|-------------------|-----------------|---------|-----------------------------|----------------|--|--|--|--|--|
| <u>Day</u>                 | <b>Date</b>                                                                        |                   | Action By       |         |                             |                |  |  |  |  |  |
|                            | 1-Oct-24                                                                           | CAS2Net activat   |                 |         |                             |                |  |  |  |  |  |
|                            |                                                                                    | Interface and Pr  | PMO             |         |                             |                |  |  |  |  |  |
| Turadau                    |                                                                                    | Macro-Free Sub    |                 |         |                             |                |  |  |  |  |  |
| Tuesday                    |                                                                                    | Pay Pool Notice   |                 |         |                             |                |  |  |  |  |  |
|                            |                                                                                    | Spreadsheet, 2    | PMO             |         |                             |                |  |  |  |  |  |
|                            |                                                                                    | Pay Pool Analys   |                 |         |                             |                |  |  |  |  |  |
| Thursday                   | Thursday 21-Nov-24 Pay Pool Notices with Not Final Reports / Data Complete Reports |                   |                 |         |                             |                |  |  |  |  |  |
|                            |                                                                                    | Initial Upload    | DAF & DCMA 6 De | c 2024  |                             | Pay Pool       |  |  |  |  |  |
| Friday                     | 13-Dec-24                                                                          | **subject to co   | omponent/comm   | and ear | rlier initial upload date** | Administrators |  |  |  |  |  |
|                            |                                                                                    | Final Upload      | DAF 20 Dec 2024 |         |                             | Pay Pool       |  |  |  |  |  |
| Wednesday                  | 8-Jan-25                                                                           | **subject to co   | Administrators  |         |                             |                |  |  |  |  |  |
| Sunday                     | 12-Jan-25                                                                          | First full pay pe |                 |         |                             |                |  |  |  |  |  |
| Friday                     | 17-Jan-25                                                                          | Pay Pools com     | PMO             |         |                             |                |  |  |  |  |  |
| Tuesday                    | 21-Jan-25                                                                          | Pay transactior   | PMO             |         |                             |                |  |  |  |  |  |

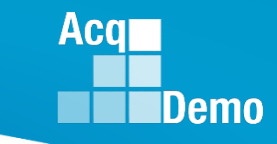

### **2024 Open Forum Schedule**

- ✓ 04 January, 1pm 2:30pm ET: CCAS Pay Transactions for Regional Pay Offices
- ✓ 01 February, 1pm 2:30pm ET: CCAS Grievance and Archive/Transfer
- ✓ 07 March, 1pm 2:30pm ET: Assigning Mandatory Objectives, Mid-Point Review, Additional Feedback, and Closeout Assessment
- ✓ 04 April, 1pm 2:30pm ET: Communicating with AcqDemo Program Office on CAS2Net and CCAS Issues
- ✓ 02 May, 1pm 2:30pm ET: Reports FY-based Reports & Current Settings Reports
- ✓ 06 June, 1pm 2:30pm ET: Macro Free Sub Panel Spreadsheet and Compensation Management Spreadsheet (CMS) Introduction
- ✓ 11 July, 1pm 2:30pm ET: Creating Sub-Organization Levels and Assigning Sub-Panel Managers, and User Role Assignments
- ✓ 01 August, 1pm 2:30pm ET: CCAS Spreadsheet Test Schedule (Offline Sub-Panel Meeting Spreadsheet, Offline CMS, Macro Free versions, and CAS2Net Online versions)
- ✓ 05 September, 1pm 2:30pm ET: Post Cycle Modules (Appraisal Status, Offline Interface, Previous Cycle Data, Sub-Panel Meeting and CMS Online)
- ✓ 12 September, 1pm 2:30pm ET: Transfer, Archive and Post Cycle Activities
- ✓ 19 September, 1pm-2:30pm ET: Changes in Sub-Panel Meeting and CMS
- ✓ 26 September, 1pm-2:30pm ET: Macro Free Sub Panel Spreadsheet and Macro Free CMS
- ✓ 03 October, 1pm-2:30pm ET: Discrepancy Reports
- ✓ 10 October, 1pm-2:30pm ET: Lock/Unlock Supervisor 1, Sub-Pay Pool and Pay Pool
- ✓ 17 October, 1pm-2:30pm ET: Pay Pool Analysis Tool (PAT)
- ✓ 07 November, 1pm-2:30pm ET: Initial and Final Upload
- 21 November, 1pm-2:30pm ET: Not Final Reports and Data Complete Reports
- 05 December, 1pm-2:30pm ET: Grievance/Grievance Window

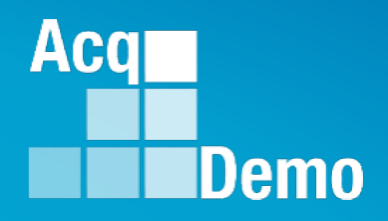

# **Open Forum Questions?**

AcqDemo.Contact@dau.edu

Erin.Murray@dau.edu

jerry.lee@dau.edu